①輸入機關代號

②輸入帳號

③輸入密碼登入臺北市集中支付系統

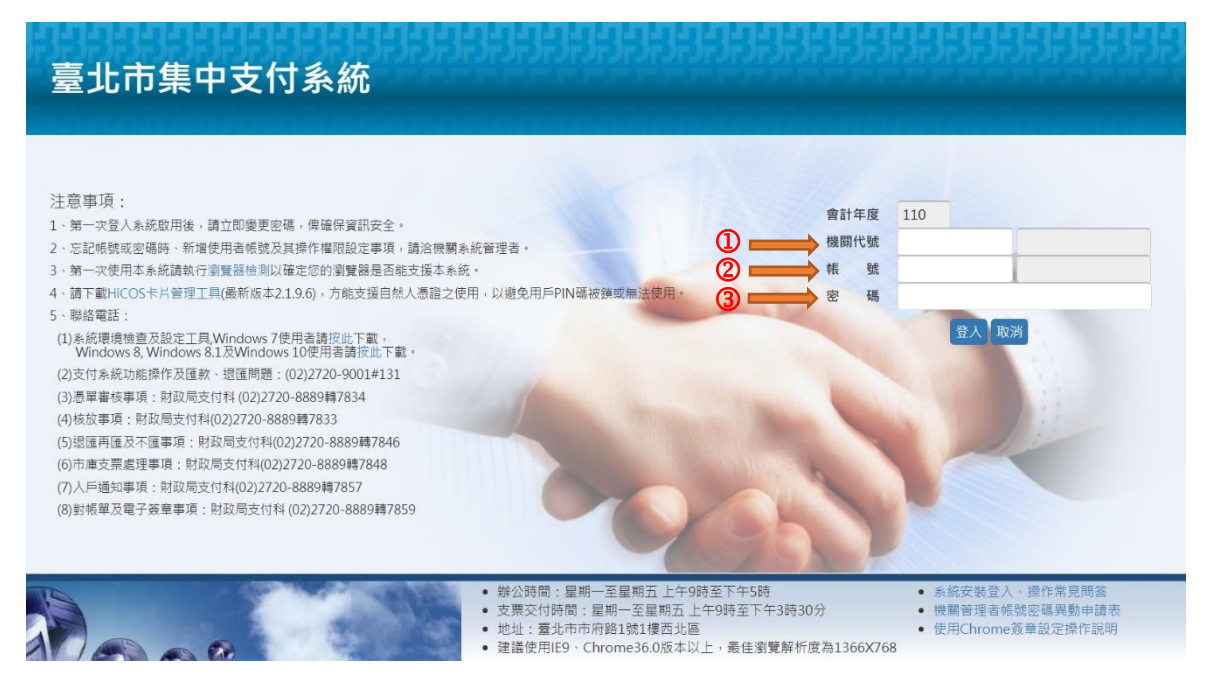

## ④點選下載對帳單/電子化報表系統進入報表查詢列印 ⑤點選一般報表查詢列印

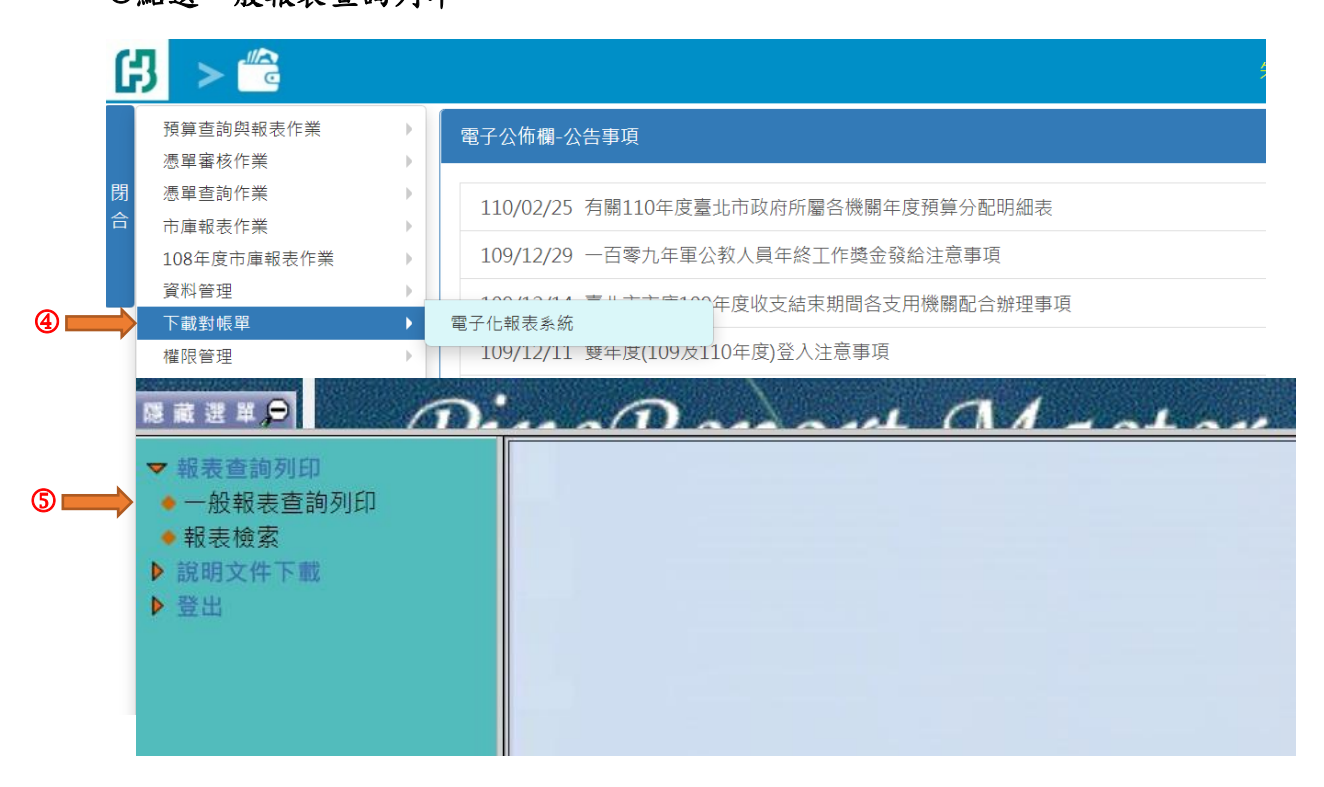

## ⑥選擇日報

⑦選擇 PDAT500 臺北市政府財政局電連存帳退匯通知單

⑧選擇日期

|                                                            | Dana ant                         | aladau               |       |                    |               |  |  |  |  |  |  |
|------------------------------------------------------------|----------------------------------|----------------------|-------|--------------------|---------------|--|--|--|--|--|--|
| ▼報表査詢列印                                                    | 一般報表查詢列印(MTS160R)                |                      |       |                    |               |  |  |  |  |  |  |
| <ul> <li>一般報表宣詞列印</li> <li>報表檢索</li> <li>説明文件下載</li> </ul> |                                  | 查詢                   | 重新输入  |                    |               |  |  |  |  |  |  |
| ▶ 登出                                                       | 機關                               | 台北市政府TES             |       |                    |               |  |  |  |  |  |  |
|                                                            | * 所屬機關                           | <b>~</b>             |       |                    |               |  |  |  |  |  |  |
| 6                                                          | * 報表類別                           | 日報                   |       |                    |               |  |  |  |  |  |  |
| ⊘⇒                                                         | * 報表編號                           | PDAT500 臺北市政府財政局電連存幅 | 退匯通知單 | *                  |               |  |  |  |  |  |  |
| 8 🔿                                                        | * 報表日期起迄 20210318 Ш ~ 20210318 Ш |                      |       |                    |               |  |  |  |  |  |  |
| -                                                          |                                  |                      |       |                    |               |  |  |  |  |  |  |
|                                                            | 所屬機關                             | 報表編號                 | 報表名稱  | 頁數 檔案大小(KB) 產製日期 產 | 製時間   查詢   列印 |  |  |  |  |  |  |
|                                                            |                                  |                      |       |                    |               |  |  |  |  |  |  |
|                                                            |                                  |                      |       |                    |               |  |  |  |  |  |  |
|                                                            |                                  |                      |       |                    |               |  |  |  |  |  |  |

## ⑨點選查詢

@按執行

|                                                                                                  | <b>n</b>                                 | andard  | al - at an         |                       |           |             |          |    |    |    |  |
|--------------------------------------------------------------------------------------------------|------------------------------------------|---------|--------------------|-----------------------|-----------|-------------|----------|----|----|----|--|
| <ul> <li>▼ 報表宣詩列印</li> <li>→ 一般程表宣詩列印</li> <li>● 報表婚素</li> <li>▶ 説明文件下載</li> <li>▶ 登出</li> </ul> | 一般報表查詢列印(MTS160R)                        |         |                    |                       |           |             |          |    |    |    |  |
|                                                                                                  | () (1) (1) (1) (1) (1) (1) (1) (1) (1) ( |         |                    | (近秋輸入)                |           |             |          |    |    |    |  |
|                                                                                                  | 機關                                       |         | 台北市政府TES           |                       |           |             |          |    |    |    |  |
|                                                                                                  | * 所屬機關                                   |         | ~                  |                       |           |             |          |    |    |    |  |
|                                                                                                  | * 報表類別                                   |         | 日報                 |                       |           |             |          |    |    |    |  |
|                                                                                                  | * 報表編號                                   |         | PDAT500 臺北市政府財政局電測 | 重存帳退匯通知單              | ~         |             |          |    |    |    |  |
|                                                                                                  | * 報表日期赴                                  | 吃       | 20210318 2021031   | 8                     |           |             |          |    |    |    |  |
|                                                                                                  | 1                                        |         |                    |                       |           |             |          |    |    |    |  |
|                                                                                                  | 所屬機關                                     |         | 報表編號               | 報表名稱                  | 頁數 檔案大小(K | B) 產製日期     | 產製時間     | 查詢 | 列印 | 儲存 |  |
|                                                                                                  |                                          | PDAT500 |                    | 臺北市政府財政局電連存帳退匯通<br>知單 | 0         |             |          | 執行 |    |    |  |
|                                                                                                  |                                          | PDAT500 |                    | 臺北市政府財政局電連存帳退匯通<br>知單 |           | 78 20210318 | 15:47:52 | 執行 |    |    |  |
|                                                                                                  |                                          | PDAT500 |                    | 臺北市政府財政局電連存帳退匯通<br>知單 |           | 81 20210318 | 12:18:13 | 執行 |    |    |  |
|                                                                                                  |                                          | PDAT500 |                    | 臺北市政府財政局電連存帳退匯通<br>知單 |           | 78 20210318 | 10:47:53 | 執行 |    |    |  |